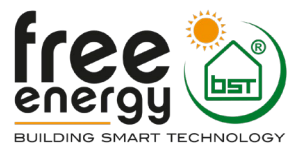

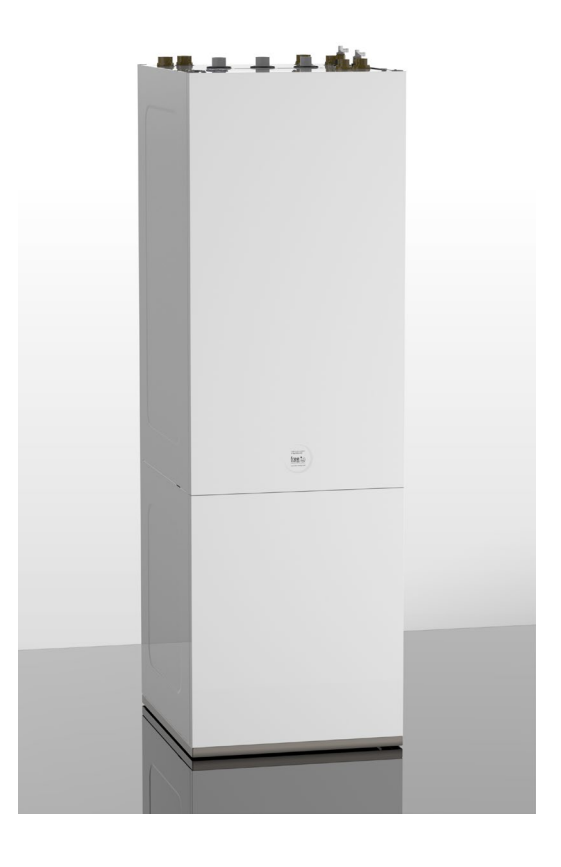

# QUICK GUIDE TIL INSTALLATION AF HYSS Model e

Version 8.0

2020-05-25

Free Energy • Professor Brochs gate 8A, N-7030 Trondheim • www.free-energy.com

### Indhold

| 1.  | Det allerførste du bør gøre2                                                                                                   |
|-----|----------------------------------------------------------------------------------------------------|
| 2.  | Start med selve installationen – brug den medfølgende Installationsmanual2                                                     |
| 3.  | Ekstra information om tilslutning af brine og solrør2                                                                          |
| 4.  | Ekstra information om ventiler ved udluftning af solkredsen3                                                                   |
| 5.  | Ekstra information om udluftning af varmekredsen4                                                                              |
| 6.  | Etabler kommunikationsforbindelse mellem HYSS og Internet5                                                                     |
| 7.  | Afmonter frontpladen med hybrid betjeningspanelet – det øverste display6                                                       |
| 8.  | Tilkobl et LAN kabel til det sorte modem kaldet G927 og den anden ende af LAN-kablet til router6                               |
| 9.  | Sæt V1 motorventil i midterposition for at fylde og udlufte solfangerne6                                                       |
| 10. | Alternativ: Brug hybrid-panelet til at sætte V1 motorventil i midterposition for at fylde og udlufte solfangerne               |
| 11. | Tilslutning af udeføler T10 og solfangerføler T111                                                                             |
| 12. | Justering af tilladelige brinetemperaturer12                                                                                   |
| 13. | Tilslutning af solfangerføler T1b, V11-ventil for solar-in-2-directions, P5 pumpe for "Solar-to-extra-tank", pool-føler T15 12 |
| 14. | Kontrol af indendørstemperaturen                                                                                               |
| 15. | Konfigurering af elkolber – Installationsmanualens afsnit 5.3                                                                  |
| 16. | Vandkvalitet i varmt vand14                                                                                                    |
| 17. | Vandkvalitet anlægsvand15                                                                                                    |
| 18. | Garanti15                                                                                                    |

## Sådan bruger du Quick Guiden

Denne Quick Guide indeholder simple guidelines for at få en sikker og fejlfri installation af HYSS Model e. Start derfor med at læse denne Quick Guide igennem, så du er indsat i hvordan du bruger den sammen med de øvrige manualer. Følger du og din installatør denne guideline, er du sikker på en succesfuld installation og igangsættelse. Når Quick Guiden refererer til f.eks. Installationsmanualen, er det meningen at du skal følge Installationsmanualen og så komme tilbage til Quick Guiden, når du er færdig med Installationsmanualen.

#### 1. Det allerførste du bør gøre

Sørg altid for at kontrollere det leverede, når det udleveres fra fragtselskabet. Hvis der er skader, skal der gøres opmærksom på det sammen med underskrift for modtagelsen af varerne. Hvis en skade på varerne først anmeldes efter underskrift for modtagelse, er ansvaret flyttet over til dig eller installatøren, afhængig af hvem der har underskrevet.

#### 2. Start med selve installationen – brug den medfølgende Installationsmanual

Husk at gå tilbage og fortsæt med Quick Guiden her, når du er færdig med Installationsmanualen.

#### 3. Ekstra information om tilslutning af brine og solrør

Det her gør det tydeligere hvordan brine og solrør tilsluttes – og er tilføjelse til Installationsmanualens side 40-41:

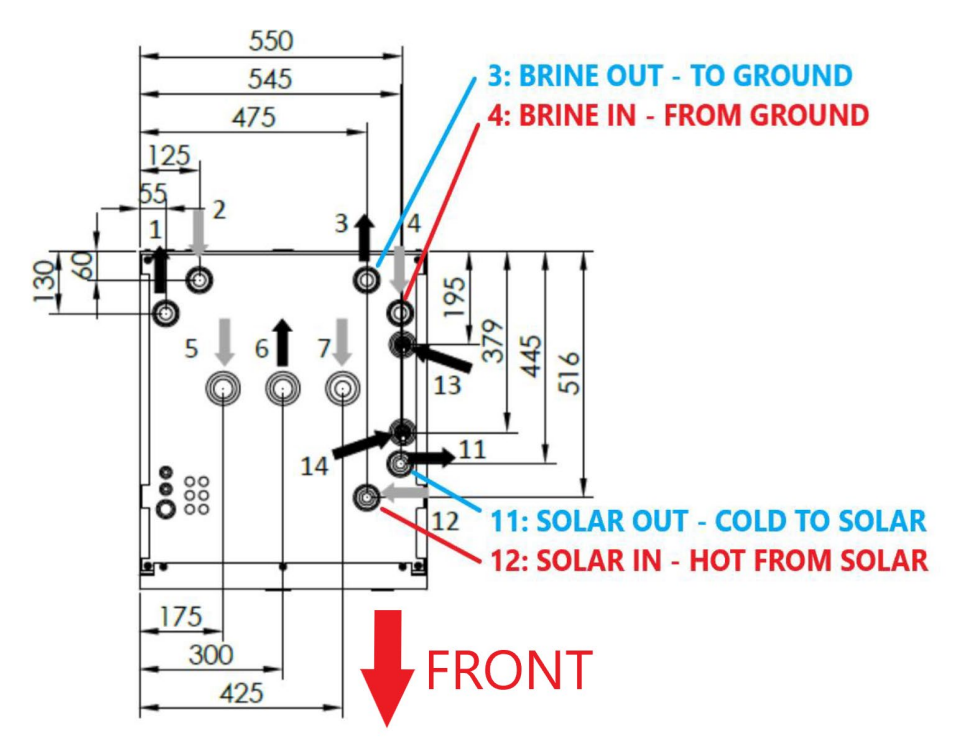

#### Ekstra information om ventiler ved udluftning af solkredsen 4.

I Installationsmanualens afsnit 4.2 henvises til hvordan solkredsen skal fyldes og udluftes. Her vises systemskitsen og tilhørende komponentliste for Model e:

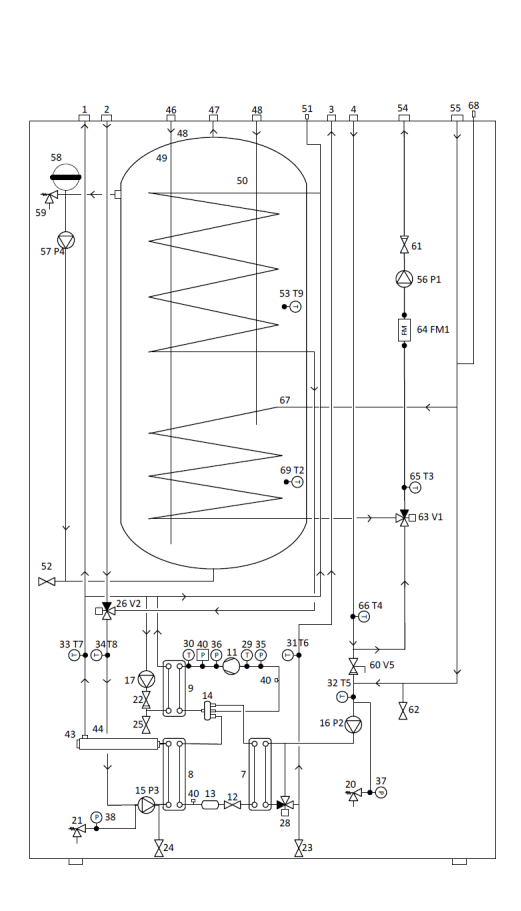

| Nr | Förklaring                                       | Nr | Föklaring                                |
|----|--------------------------------------------------|----|------------------------------------------|
| 1  | Framledning värme/kyla (produktion)              | 36 | Tryckgivare kompressorns tryckledning    |
| 2  | Returledning värme/kyla (produktion)             | 37 | Tryckgivare brinekrets                   |
| 3  | Brine ut                                         | 38 | Tryckgivare värme-/kylkrets (produktion) |
| 4  | Brine in                                         | 39 | Lågtryckspressostat                      |
| 5  | Framledning till VV-tank                         | 40 | Högtryckspressostat                      |
| 6  | Returledning från VV-tank                        | 41 | Serviceventil                            |
| 7  | Förångare (direktcykel)                          | 42 | Returledning inverterkylning             |
| 8  | Kondensor (direktcykel)                          | 43 | Eltillsats                               |
| 9  | Värmeväxlare för HTR systemet                    | 44 | Säkerhetstermostat                       |
| 10 | Värmeväxlare för passiv kyla/avfrostning         | 45 | El-panel                                 |
| 11 | Kompressor                                       | 46 | Kallvatten (KV)                          |
| 12 | Elektronisk expansionsventil                     | 47 | Varmvatten (VV)                          |
| 13 | Torkfilter                                       | 48 | Varmvattencirkulation (VVC)              |
| 14 | 4-vägsventil                                     | 49 | VV-tank                                  |
| 15 | Cirkulationspump värme-/kylkrets (produktion) P3 | 50 | VV-tankens spiralslinga                  |
| 16 | Brinepump P2                                     | 51 | VV Manuell luftare                       |
| 17 | Cirkulationspump HTR system                      | 52 | Avtappningsventil VV-tank                |
| 18 | Expansionskärl brinekrets                        | 53 | VV temperatursond (översta) T9           |
| 19 | Expansionskärl värme-/kylkrets (produktion)      | 54 | Solvärme utlopp                          |
| 20 | Säkerhetsventil brinekrets                       | 55 | Solvärme Inlopp                          |
| 21 | Säkerhetsventil värme-/kylkrets (produktion)     | 56 | Solvärme pump P1                         |
| 22 | Backventil HTR system                            | 57 | VV pump P4                               |
| 23 | Avtappningsventil brinekrets                     | 58 | VV Expansionskärl                        |
| 24 | Avtappningsventil värme-/kylkrets (produktion)   | 59 | VV säkerhetsventil                       |
| 25 | Avtappningsventil HTR-krets                      | 60 | Brine 1-vägs och manuell ventil V5       |
| 26 | VXV VV-produktion V2                             | 61 | Solvärmehållar Ventil                    |
| 27 | VXV passiv kyla värme-/kylkrets (produktion)     | 62 | Solvärme avloppsventil                   |
| 28 | VXV passiv kyla brinekrets                       | 63 | VV solarvärme ventil V1                  |
| 29 | Temperaturgivare kompressorns sugledning         | 64 | Solvärme flödesmätare FM1                |
| 30 | Temperaturgivare kompressorns tryckledning       | 65 | Solvärme utloppstemperatursond T3        |
| 31 | Temperaturgivare brine ut T6                     | 66 | Solvärme inloppstemperatursond T4        |
| 32 | Temperaturgivare brine in                        | 67 | Solvärmeslinga                           |
| 33 | Temperaturgivare framledning värme/kyla T7       | 68 | Solvärme VV Manuell luftare              |
| 34 | Temperaturgivare returledning värme/kyla T8      | 69 | VV temperatursond (under) T2             |
| 35 | Tryckgivare kompressorns sugledning              | 70 | HYSS Kallvatten (KV)                     |

I forbindelse med udluftning henvises således til en række ventiler, som der her gives en yderligere forklaring til:

"Brine 1-vägs och manuell ventil" – denne ventil er nr. 60 og skal lukkes når der udluftes i solkredsen for at flowet går gennem solkredsen og ikke gennem brinekredsen:

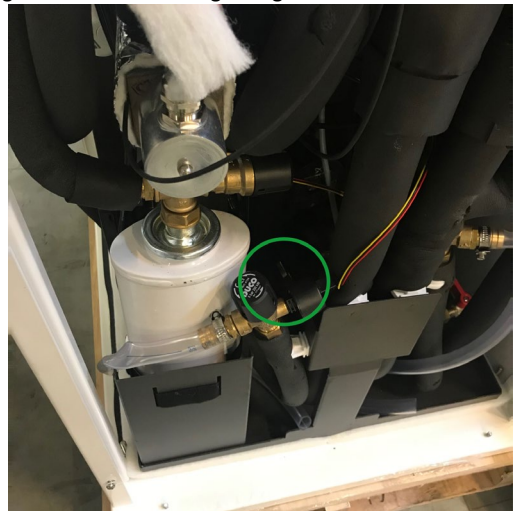

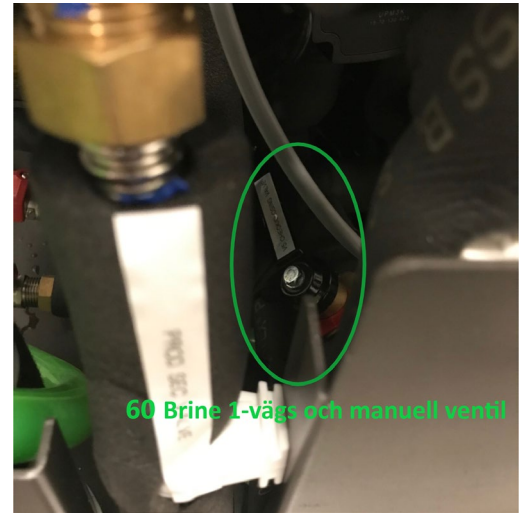

• "Solar luft ut" eller "Solvärme avloppsventil" – denne ventil er nr. 62 og forbindes til påfyldningspumpens kar, så der luftes ud i solkredsen:

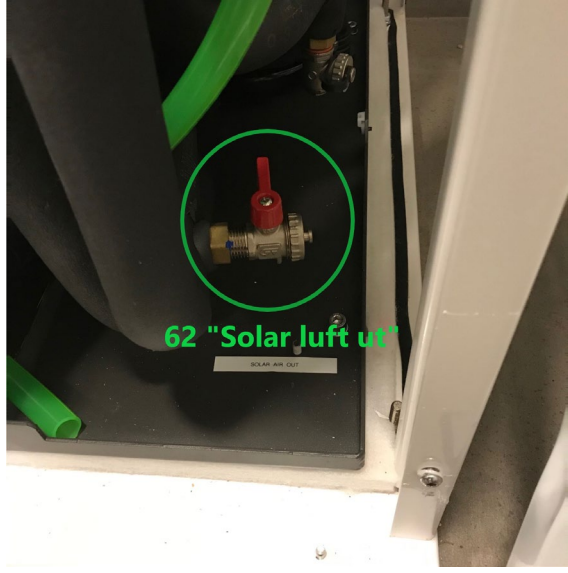

### 5. Ekstra information om udluftning af varmekredsen

I Installationsmanualens afsnit 4.1 henvises til tømningsventiler og disse er i varmepumpens venstre side nederst:

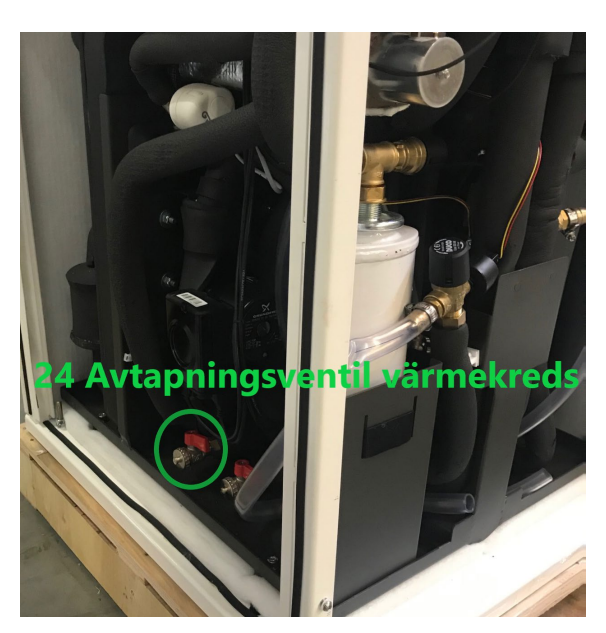

For at udlufte både varmtvandsspiralen i tanken og varmesystemet i samme ombæring, kan V2 ventilen (nr. 26 i systemtegning på forrige side) sættes manuelt i midterposition – gøres ved at trække den runde knap på ESBE motoren ud og skrue den midt mellem de to yderpositioner:

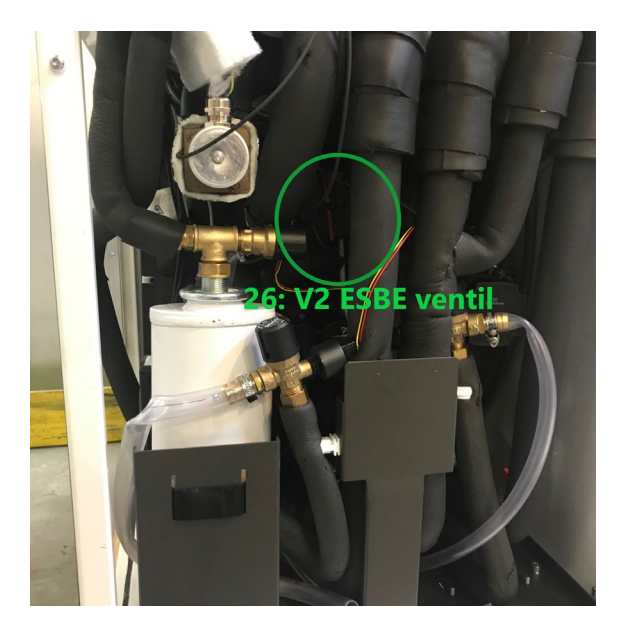

### 6. Etabler kommunikationsforbindelse mellem HYSS og Internet

Inden du starter med påfyldning/udluftning af brine/solkredsen og varmekredsen, kan du med fordel etablere forbindelse fra HYSS Model e til Internettet. HYSS er udviklet til at al kommunikation kan foregår via app'en på <u>www.app.hyss.com</u>. Kommunikationen gør det muligt at installatør og medarbejdere fra Free Energy kan overvåge dit HYSS anlæg og hjælpe med gode råd i opstarten og i den senere drift.

Som ekstra sikkerhed er der indbygget to betjeningspaneler, der kan bruges i tilfælde af, at der af en eller anden grund ikke er forbindelse fra HYSS ud på Internettet.

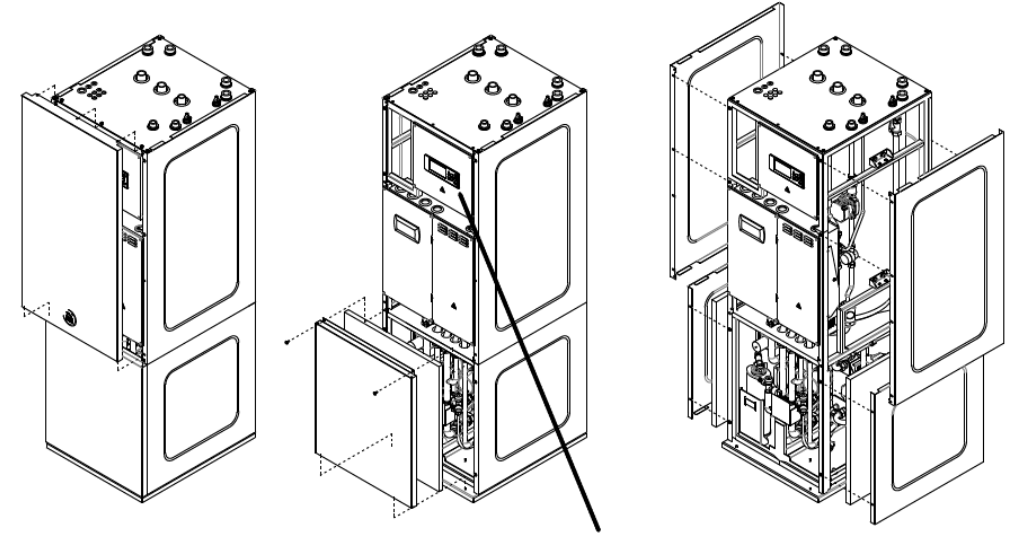

Afmontér frontpladen med øverste display

#### 7. Afmonter frontpladen med hybrid betjeningspanelet – det øverste display

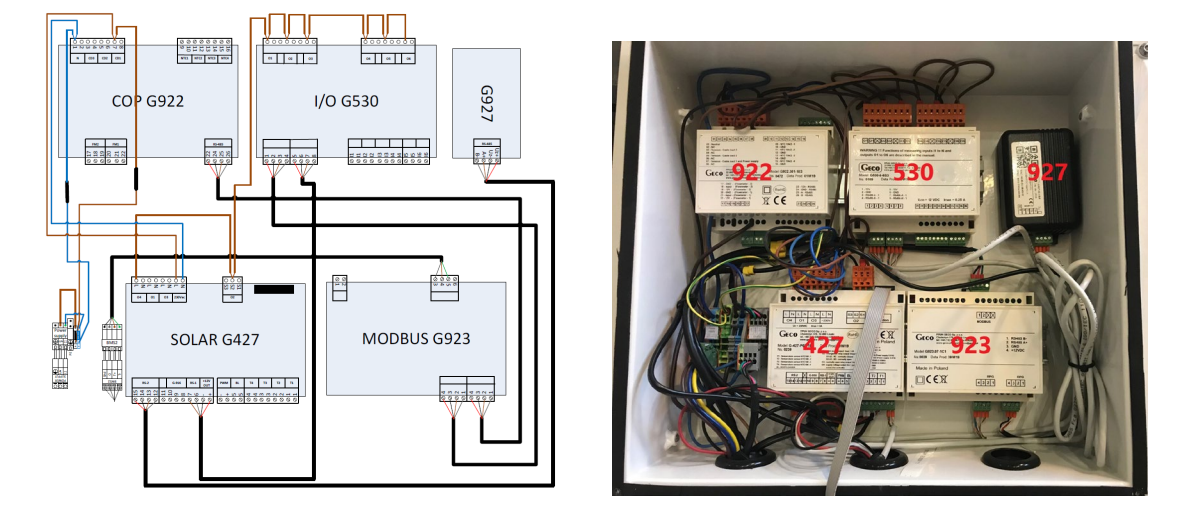

Nu har du adgang til en række elektronik-moduler:

Oversigt over elektronikmoduler i hybrid sektionen af HYSS

### 8. Tilkobl et LAN kabel til det sorte modem kaldet G927 og den anden ende af LANkablet til router

Router eller andet udstyr, skal være tilsluttet Internet. HYSS forbinder automatisk sig selv til nødvendige systemdatabaser i HYSSsystemets infrastruktur.

Når du tænder for HYSS og den grønne LED på modem G927 lyser permanent, er der forbindelse til Internet og HYSS serverne. Se i øvrigt installationsmanualens afsnit 5.8.

#### 9. Sæt V1 motorventil i midterposition for at fylde og udlufte solfangerne

I installationsmanualen forklares at du skal fylde og udlufte solfangere ved at sætte V1 sættes i midterposition, så både spiralen i tanken og selve solfangerne udluftes.

Gå til <u>www.app.hyss.com</u> og login med de login-informationer du har fået tilsendt på din mail. Se mere i "Brugermanual Free Energy HYSS System" om hvordan du bruger HYSS app.

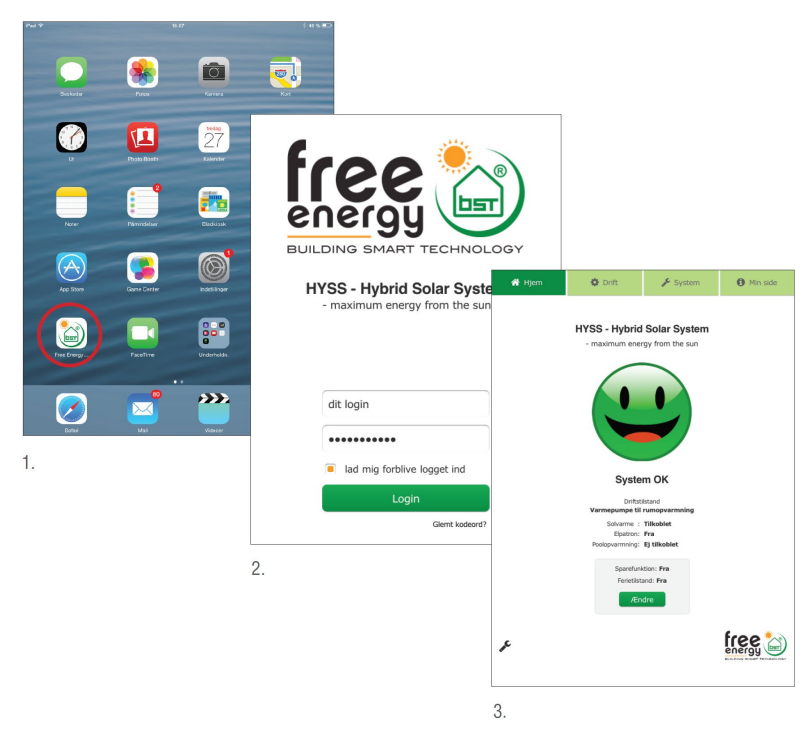

Installatøren skal nu logge ind som installatør ved at trykke på værktøjsnøglen i nederste venstre hjørne og indtaste 1000:

|              | A Hjem                                                                                            | 🍄 Drift                | 🔑 System                  | Min side                                 |
|--------------|---------------------------------------------------------------------------------------------------|------------------------|---------------------------|------------------------------------------|
|              | Systemkonfiguration                                                                               | Systemadvarsler        |                           |                                          |
|              | SYSTEMKONFIGU                                                                                     | RATION                 |                           |                                          |
|              | Set T2 <sub>anaés</sub> ,<br>(maks. temperatur i lagertank v<br>solen)<br>Set T9 <sub>anaés</sub> | ta 75 Varm<br>*C syste | ekurve<br>Imtemperatur 17 |                                          |
|              | (meks. temperatur i lagestank v<br>varmepumpe)<br>C (stephed af korve metkan<br>⊤igenestep ⇔g 0)  | ta 50 45 -             |                           |                                          |
|              | DELTA (parallelionskednin<br>varmekurve)                                                          | Venligst indtas        | t installatørkode         | )                                        |
|              | DUT (dimensionerande<br>udetemperatur)                                                            | •••                    | •                         |                                          |
|              | T7 <sub>mella.</sub><br>(make: system temperature s                                               | Fo                     | rtsæt                     |                                          |
|              | Tvarmestop<br>(opvarmning stopper hvis uderv<br>temperaturen overstiger T <sub>varison</sub>      |                        |                           | -16 -20 -25 -30<br>°C udendarstemperatur |
|              | T7 <sub>men.</sub><br>(min. system temperatur ved<br>Tianneszge)                                  | 25                     | Hent førstegangs data     | Gem data                                 |
|              |                                                                                                   |                        |                           |                                          |
| Ændre        |                                                                                                   |                        |                           |                                          |
| $\checkmark$ | r                                                                                                 |                        |                           | Free Contrology                          |

I værktøjsmenuen vælger du "Manual Mode" og nu kan du sætte V1 i position AB, som får V1 til at skifte mellem position A og B.

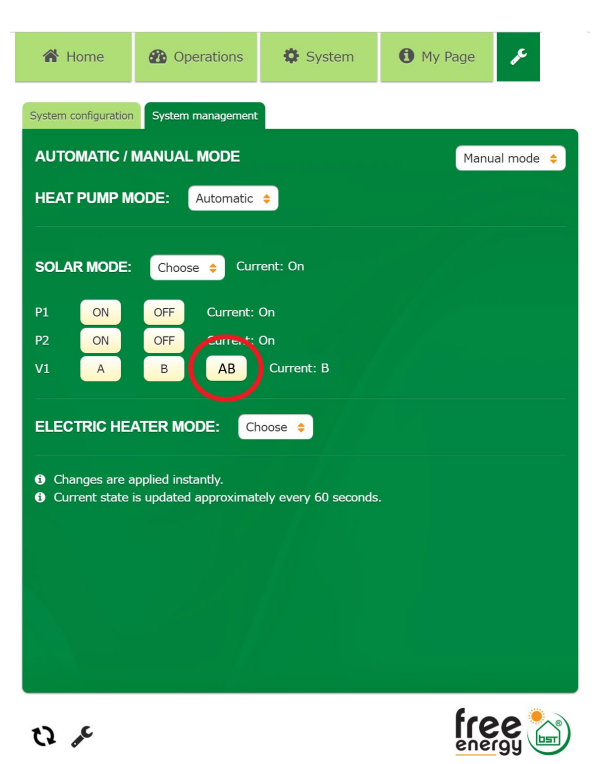

# 10. Alternativ: Brug hybrid-panelet til at sætte V1 motorventil i midterposition for at fylde og udlufte solfangerne

Hvis du ikke har adgang til HYSS app, kan du også bruge hybrid-panelet til at sætte V1 i midterposition. Start med at afmontere varmepumpens frontplade for at få tilgang til hybrid-panelet (markeret med gult):

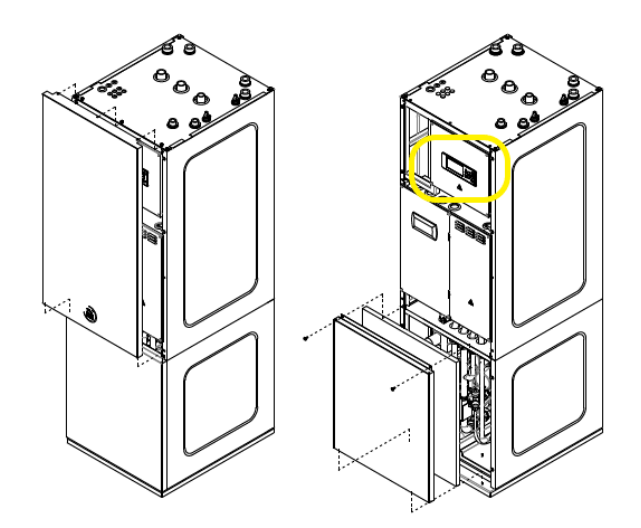

Du starter nu med at tænde for strømmen til HYSS. Ved opstart vises dette billede på hybrid-displayet (det øverste af de to betjeningspaneler bag varmepumpens frontplade) med en smiley, der kan være grøn, gul eller rød:

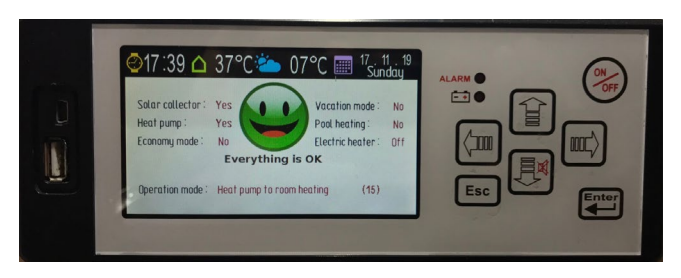

Ved tryk på Enter-knappen fremkommer hovedmenuen Main Menu:

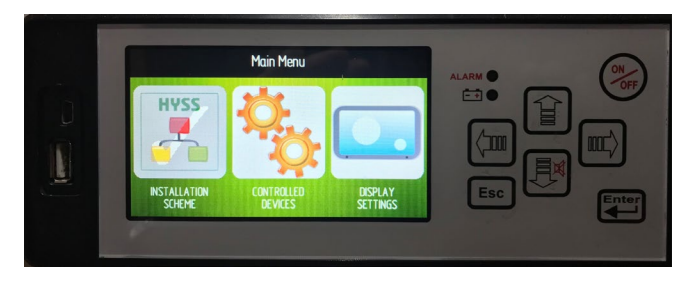

Vælg nu menuen Display Setting og derefter Installer Settings:

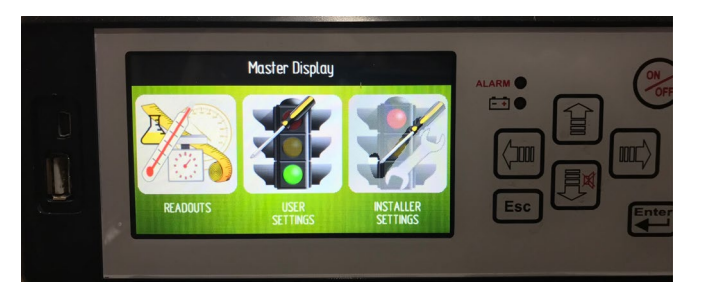

I Installer Settings menuen vælges det øverste punkt INSTALLER password:

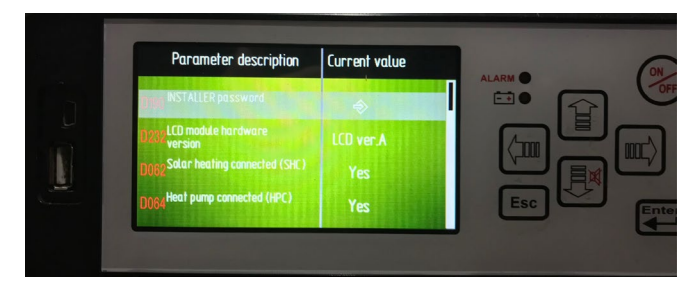

Her indtastes installatørkoden 1000:

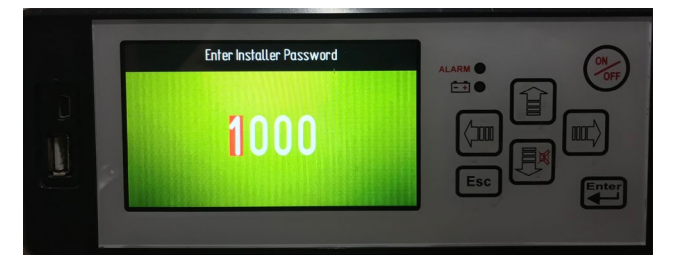

Når du modtager melding om korrekt indtastet kodeord, trykker du på Esc-knappen indtil du ser hovedmenuen:

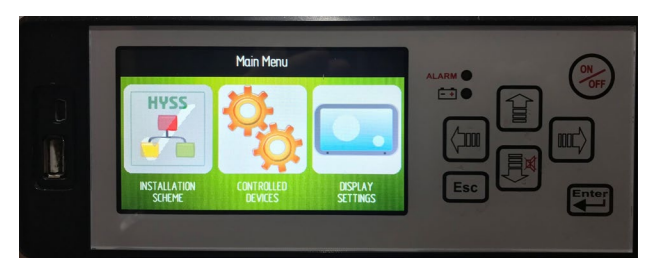

Tryk nu på højrepil 3 gange og vælg HYSS MANAGEMENT:

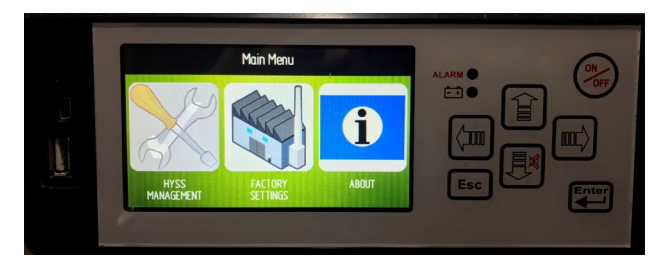

Inde i HYSS MANAGEMENT menuen vælges Display work mode:

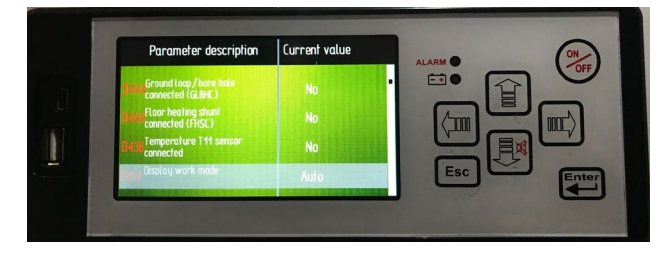

Denne sættes til Full Manual:

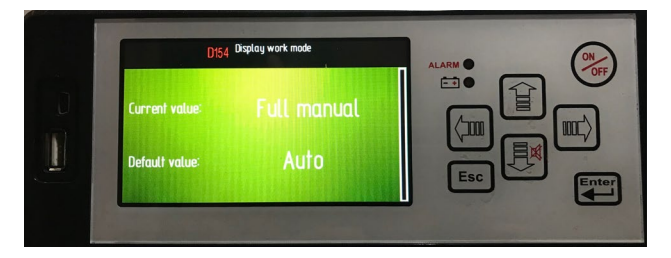

Tryk nu Esc-knappen 1 gang så du kommer tilbage til dette billede:

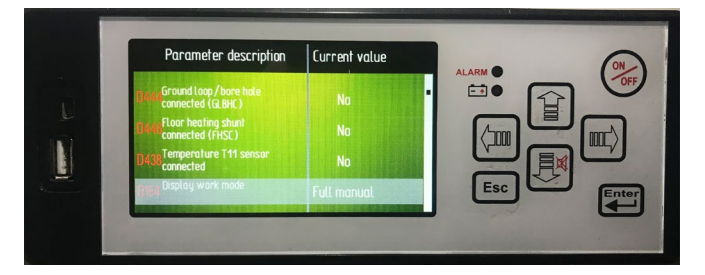

Tryk 1 gang på højrepil til du finder menupunktet Manual control of V1:

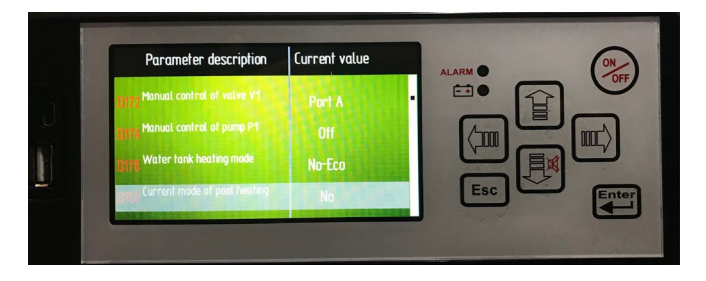

Denne parameter ændres til AB, som gør at V1 ventilen skifter frem og tilbage mellem åben til jord og åben til tank:

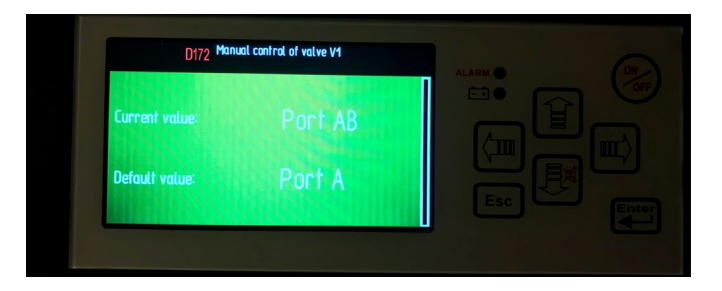

Nu er anlægget sat op til at lave påfyldning og udluftning af solfangere og du kan fortsætte med dette i Installationsmanualen.

### 11. Tilslutning af udeføler T10 og solfangerføler T1

Se i installationsvejledningen, hvordan du tilslutter T10 (udeføler) til selve varmepumpens klemrække Al11 (inde bag den grønmarkerede plade. Udeføleren kommer i en vejrbestandig boks, der ses nedenfor.

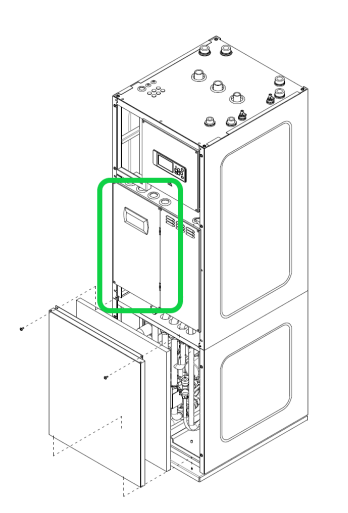

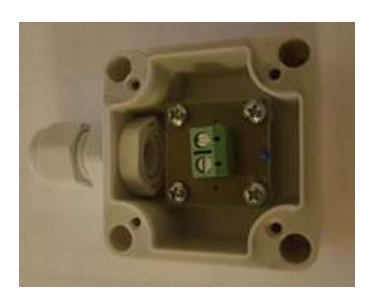

Solfangerføleren T1 er med blå teflonkabel og tilsluttes i hybrid sektionen af HYSS, modul 427 terminal T1+ og T1-.

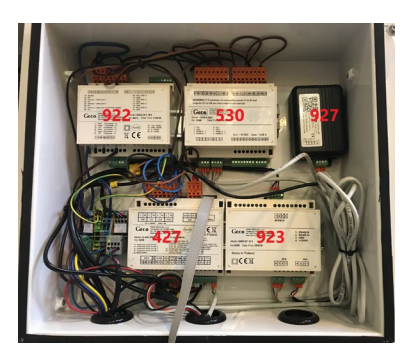

#### 12. Justering af tilladelige brinetemperaturer

I Servicemanualens afsnit 2.12. står beskrevet hvordan man kan indstille højeste og laveste tilladte brinetemperatur.

HUSK: Denne er fra fabrikken indstillet til en min. temp. på 2 grader og det anbefales at ændre denne før opstart til -5 grader, da det passer bedre til skandinaviske forhold.

# 13. Tilslutning af solfangerføler T1b, V11-ventil for solar-in-2-directions, P5 pumpe for "Solar-to-extra-tank", pool-føler T15

På side 39 i Servicemanualen står angivet, hvordan ekstrafunktioner tilsluttes varmepumpen. HYSS har en række ekstrafunktioner, som er vist i systemtegningen på næste side og som optimerer brugen af solvarmen.

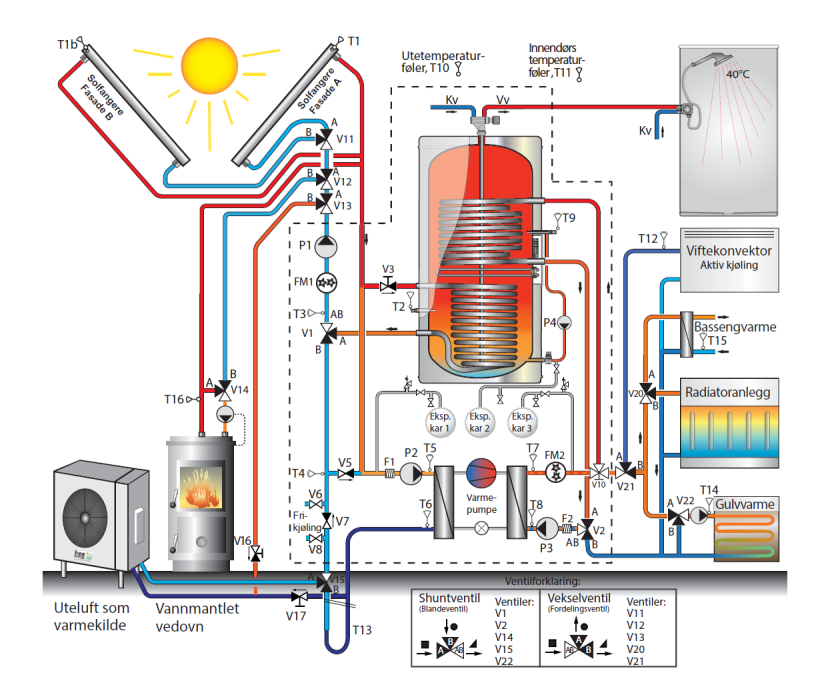

Ved solfangere i 2 retninger:

- Forbindes den ekstra solfangerføler T1b til modulet G-922 terminal 13+14 (rækkefølge er underordnet)
- Den tilhørende ventil V11 forbindes til modulet G-530 terminal 03 og 04

Hvis man ønsker at **lade solvarmen over i en ekstra tank**, kan der tilsluttes en pumpe kaldet P5, som kobles til modul G-530 terminal 02 og kan starte når temperaturen i HYSS tanken er x grader højere end ekstra tanken. Rådfør dig med din HYSS installatør eller Free Energy for at finde frem til den rette systemløsning.

Poolføleren T15 tilsluttes modul G-530 terminal I2+ og I2- (rækkefølge er underordnet)

| Modul        | Pin  | kommentarer                | Modul | Pin | kommentarer |                                  |   |  |
|--------------|------|----------------------------|-------|-----|-------------|----------------------------------|---|--|
| Terminal N   |      | V2 Com (blå)               | G-922 | 11  | T13         |                                  |   |  |
| Terminal GND |      | P1 GND                     | G-922 | 12  | T13         |                                  |   |  |
| G-427        | O1N  | P1 N                       | G-922 | 13  | T1b         |                                  |   |  |
| G-427        | O1L  | P1 L1                      | G-922 | 14  | T1b         |                                  |   |  |
| G-427        | O2S3 | V1 K (A: Tank) (svart) CCW | G-922 | 15  | T11         |                                  |   |  |
| G-427        | O4N  | V1 N (blå)                 | G-922 | 16  | T11         |                                  |   |  |
| G-427        | O4L  | 0252                       | G-923 | 3   | ModBus      |                                  |   |  |
| G-427        | O2S1 | V1 L (B: grund) (brun) CW  | G-923 | 4   | ModBus      | ModBus                           |   |  |
| G-427        | T1-1 | T1 -                       | G-923 | 5   | ModBus      |                                  |   |  |
| G-427        | T1-1 | T1 +                       | G-530 | 01  | P4 L1       |                                  |   |  |
| G-427        | T2-1 | T2 -                       | G-530 | 02  | Används f   | ör pump i "Solar-to-extra-tank"  | ſ |  |
| G-427        | T2-1 | T2 +                       | G-530 | 03  | Används f   | ör V11 A "Solar-in-2-directions" | ſ |  |
|              |      |                            |       |     | österut     |                                  |   |  |
| G-427        | T3-1 | ТЗ -                       | G-530 | 04  | Används f   | ör V11 B "Solar-in-2-directions" |   |  |
|              |      |                            |       |     | västerut    |                                  |   |  |
| G-427        | T3-1 | T3 +                       | G-530 | 05  | V2 B Rum    | (svart) CCW                      |   |  |
| G-427        | T4-1 | Т4 -                       | G-530 | 06  | V2 A Tank   | (brun) CW                        |   |  |
| G-427        | T4-1 | T4 +                       | G-530 | 11+ | T14+        |                                  |   |  |
| G-427        | 9    | FM1 GND                    | G-530 | 1-  | T14-        |                                  |   |  |
| G-427        | 10   | FM1 +12V                   | G-530 | 12+ | T15+        |                                  |   |  |
| G-427        | 8    | FM1 FRQ                    | G-530 | 12- | T15-        | ]                                |   |  |
| G-427        | PWM- | P1 PWM -                   | G-530 | 13+ | T16+        | 1                                |   |  |
| G-427        | PWM+ | P1 PWM +                   | G-530 | 13- | Т16-        |                                  |   |  |
| G-922        | 9    | T12                        | G-530 | 14+ | T17+        |                                  |   |  |
| G-922        | 10   | T12                        | G-530 | 14- | T17-        |                                  |   |  |

#### 14. Kontrol af indendørstemperaturen

I Installationsmanualens afsnit 5.13 står beskrevet, hvordan brugeren kan tilslutte forskelligt udstyr for at kontrollere indendørstemperaturen ved varme og køling. Du kan købe forskelligt tilbehør af Free Energy, som du kan installere i de rum, hvor du ønsker en bestemt temperatur. Du kan også vælge at købe en simpel temperaturføler, som du tilslutter til modul G-922 terminal 15 og 16 (rækkefølge er underordnet), så kan du følge temperaturen i det pågældende rum i HYSS app'en.

#### 15. Konfigurering af elkolber – Installationsmanualens afsnit 5.3

Der er indbygget en elkolbe i HYSS, som kan konfigureres og sættes op helt efter behov, så den både kan bruges som backup og spidslast, både i VV-tanken og mod varmesystemet.

HYSS Model e 1-11kW er udstyret med 3 elementer á 1.3kW elementer og HYSS Model e 2-16kW og 4-23kW er udstyret med 3 elementer á 2kW. Læs mere i Installationsmanualens afsnit 5.3 om hvordan elkolberne kobles ind.

Se i databladet for HYSS Model e, eller bagerst i Servicemanualen om, hvordan HYSS afsikres ved de forskellige kombinationer af faser og tilkoblede elpatroner. Lasker til 3x230V fås ved henvendelse til Free Energy.

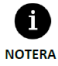

För 3-fas strömmatning, 3/N/PE 400 V / 50-60 Hz kan man koppla in eltillsatsen i stjärnkoppling för att få ut 4 eller 6 kW i värmeeffekt.

Koppla inte in eltillsatsen i deltakoppling. Annars kan värmepumpen fungera på ett ej korrekt vis och/eller orsaka att komponenter förstörs.

I skandinaviska länder finns det möjligheten att ansluta den elektriska värmaren till en 3/PE 230V 50Hz.

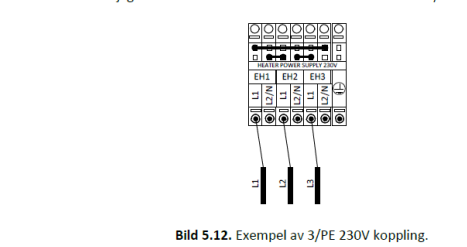

Oberoende av hur man kopplar in eltillsatsen så bör denna strömmatas via en extern säkring som bryter samtiga kretsar.

### 16. Vandkvalitet i varmt vand

For at gøre garantien gældende, må vandkvaliteten være i henhold til teksten nedenfor:

| Sprog  | Komponenter                 | Koncentration i mg/l                                             | Komponenter   | Koncentration i mg/l  |
|--------|-----------------------------|------------------------------------------------------------------|---------------|-----------------------|
| Dansk  | Hydrogencarbonat            | HCO <sub>3</sub> -<70                                            | Kuldioxid     | CO <sub>2</sub> <5    |
| Norsk  | Bikarbonat                  | HCO3-<70                                                         | Karbondioksid | CO <sub>2</sub> <5    |
| Svensk | Alkalinitet                 | HCO₃ <sup>-</sup> <70                                            | Koldioxid     | CO <sub>2</sub> <5    |
| Dansk  | Sulfat                      | SO4 <sup>2-</sup> <70                                            | Nitrat        | NO <sub>3</sub> -<100 |
| Norsk  | Sulfat                      | SO4 <sup>2-</sup> <70                                            | Nitrat        | NO <sub>3</sub> -<100 |
| Svensk | Sulfat                      | SO4 <sup>2-</sup> <70                                            | Nitrat        | NO <sub>3</sub> -<100 |
| Dansk  | Hydrogencarbonat<br>/Sulfat | HCO <sub>3</sub> <sup>-</sup> / SO <sub>4</sub> <sup>2-</sup> >1 | Jern          | Fe<0.2                |
| Norsk  | Bikarbonat/Sulfat           | HCO <sub>3</sub> <sup>-</sup> / SO <sub>4</sub> <sup>2-</sup> >1 | Jern          | Fe<0.2                |
| Svensk | Alkalinitet/Sulfid          | HCO <sub>3</sub> <sup>-</sup> / SO <sub>4</sub> <sup>2-</sup> >1 | Järn          | Fe<0.2                |
| Dansk  | Ammonium                    | NH <sub>4</sub> <2                                               | Aluminium     | Al<0.2                |
| Norsk  | Ammonium                    | NH <sub>4</sub> <2                                               | Aluminium     | Al<0.2                |
| Svensk | Ammonium                    | NH <sub>4</sub> <2                                               | Aluminium     | Al<0.2                |
| Dansk  | Klor                        | Cl <sub>2</sub> <1                                               | Mangan        | Mn<0.1                |
| Norsk  | Klor                        | Cl <sub>2</sub> <1                                               | Mangan        | Mn<0.1                |
| Svensk | Klor                        | Cl <sub>2</sub> <1                                               | Mangan        | Mn<0.1                |
| Dansk  | Svovlbrinte                 | H₂S<0.05                                                         | Klorid        | Cl <sup>-</sup> <250  |
| Norsk  | Hydrogensulfid              | H₂S<0.05                                                         | Klorid        | Cl <sup>-</sup> <250  |
| Svensk | Svavelväte                  | H₂S<0.05                                                         | Klorid        | Cl⁻<250               |

Bemærk specielt forhold omkring kloridindholdet i forhold til garantibetingelserne i kapitel 18.

Hvis du ikke er sikker på vandkvaliteten, kan du få hjælp af dit vandværk til at fremskaffe en analyse af vandet.

Når et HYSS-system installeres, skal man sikre sig, at vandkvaliteten er tilfredsstillende i forhold til mineraler, materialer og PH værdi:

| Komponenter             | Grænseværdier             |
|-------------------------|---------------------------|
| рН                      | 7.5 <ph<9< td=""></ph<9<> |
| Hårdhed                 | 4<°dH<8.5                 |
| Elektrisk konduktivitet | 10<µS/cm<500              |

Hvis PH værdien ligger uden for disse områder, må der gøres tiltag før anlægget startes op. De fleste kommunale vandværker kvalitetssikrer, at indholdet af materialer og mineraler er på et acceptabelt niveau. Men ved private vandforsyninger kan mængden af klorid (salter), sulfat og kalsium (kalk) være uregelmæssige.

#### 17. Vandkvalitet anlægsvand

Ved installation i et eksisterende varmesystem skal man sikre sig at vandkvaliteten er rigtig og mængden af snavs i vandet ikke kan være til skade for varmepumpen/varmesystemet. Hvis dårlig vandkvalitet eller snavs er til stede vil garantien bortfalde på systemet. Anbefalede tiltag for vandkvalitet: Slam/magnetit-udskiller samt rensning af infrastruktur.

#### 18. Garanti

Free Energy giver 10 års fabriksgaranti på de væsentligste og dyreste komponenter nemlig varmepumpens kompressor, lagertank og solfangerpaneler. Garantien gælder fra idriftsættelsestidspunktet. På cirkulationspumper og ventiler giver Free Energy branchestandarden på 2 års garanti.

For at garantien skal gælde, skal HYSS-systemet vedligeholdes i henhold til service intervallene (2, 5 og 8 år) og i henhold til serviceog vedligeholdelsesmanualen. I øvrigt henvises til dokumentet "HYSS Garantibetingelser".

Der gælder følgende vigtige forhold for garantien på lagertanken:

- Hvis kloridindhold <50 mg: 10 års garanti gælder uden anode
- Hvis kloridindhold 50-250 mg: 10 års garanti gælder under forudsætning af at anode monteres
- Hvis kloridindhold >250 mg: Garanti gælder ikke

Free Energy kan levere en magnesium anode som er enkel at montere og udskifte:

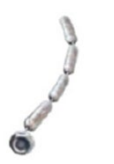